# **TomTom NAVIGATOR**

# 1. Než začnete...

## Nastavení

Chcete-li telefon začít používat jako navigační zařízení, poklepejte na tlačítko TomTom ve spouštěcí nabídce Windows Mobile.

Chcete-li nastavit navigační zařízení, je třeba poklepáním na obrazovku odpovědět na několik otázek.

Důležité: Jazyk vybírejte pečlivě, protože zvolený jazyk bude následně používán pro všechny nabídky a psané instrukce

## Aktivace

Budete tázáni, jakým způsobem chcete aktivovat mapu dodávanou spolu s NAVIGATOR. Lze ji aktivovat dvěma způsoby:

• Automaticky

Chcete-li ji aktivovat automaticky, je třeba aby zařízení mělo aktivní bezdrátové datové připojení (GPRS, EDGE, UMTS nebo CDMA).

Poklepejte na **Automaticky** a poté zadejte kód produktu. Kód produktu je vytištěn na kartě k produktu, která je součástí dodávky. TomTom NAVIGATOR připojí TomTom pomocí bezdrátového datového připojení a aktivuje mapu.

Ručně

Chcete-li aktivovat mapu ručně, proveďte následující:

- 1. Poklepejte na **Ručně**.
- 2. Jděte na webovou stránku: www.ttcode.com
- Postupujte podle pokynů uvedených na této stránce a získejte tak aktivační kód.
- 4. Mapu aktivujete zadáním aktivačního kódu do vašeho zařízení.

## Zlepšení příjmu signálu

Pokud zařízení TomTom NAVIGATOR trvá nalezení aktuální pozice déle než 5 minut, ujistěte se, že se zařízení nachází v otevřeném prostoru v dostatečné vzdálenosti od vysokých objektů, jakými jsou např. budovy nebo stromy.

Důležité: Čelní sklo některých vozidel je vybaveno vrstvou odrážející teplo. To může vašemu NAVIGATOR zabraňovat ve zjištění aktuální pozice.

TomTom NAVIGATOR zapnete nebo vypnete podržením tlačítka On/Off po dobu 2 vteřin. Při prvním zapnutí může chvíli trvat, než se zařízení spustí.

**Poznámka**: Ve výjimečných případech se nemusí NAVIGATOR spustit správně. V takovém případě stiskněte tlačítko Reset a pak zařízení znovu zapněte.

Chcete-li použít váš TomTom NAVIGATOR na telefonu, poklepejte na tlačítko NAVIGATOR.

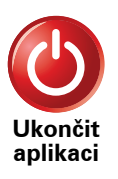

TomTom NAVIGATOR zavřete poklepáním na **Ukončit aplikaci** v hlavní nabídce. Aby bylo možné telefonovat během řízení, doporučuje se zavírat NAVIGATOR pokaždé, když přestanete s aplikací pracovat, protože některá z nastavení telefonu jsou spravována NAVIGATOR.

# 2. Obrazovka pro řízení

Po spuštění TomTom NAVIGATOR se otevře obrazovka pro řízení, zahrnující podrobné informace o aktuální poloze.

Kdykoli chcete otevřít hlavní nabídku, poklepejte do středu obrazovky.

**Poznámka**: Obrazovka pro řízení zůstává černobílá, dokud NAVIGATOR nenalezne vaši současnou pozici.

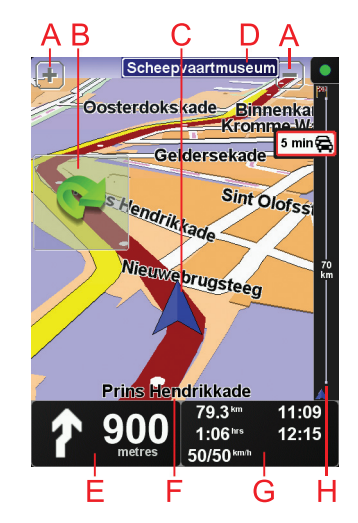

- A Pro zvětšení nebo zmenšení poklepejte na + nebo .
- B Rychlá nabídka tuto nabídku zapnete v nabídce Předvolby.
- © Vaše aktuální pozice.
- D Název další hlavní komunikace nebo informace směrové tabule, jsou-li nějaké.
- E Navigační pokyny pro další cestu.

Na tuto oblast poklepejte, chcete-li zopakovat poslední mluvené pokyny nebo chcete-li upravit hlasitost.

- F Název ulice, ve které právě jste.
- © Informace o vaší cestě, například délka cesty, zbývající vzdálenost a doba příjezdu.

Chcete-li změnit zobrazené informace, poklepejte na **Předvolby stavového** panelu v nabídce **Předvolby**.

H Panel Doprava. Více informací o předplatném a využívání služby Doprava TomTom naleznete na stránkách tomtom.com/traffic. Dopravní informace nastavíte poklepáním na **Doprava TomTom** v hlavní nabídce.

# 3. Vyrážíme na první cestu

Plánování trasy je s TomTom NAVIGATOR snadné. Při plánování trasy postupujte následujícím způsobem.

Důležité: Trasu byste měli naplánovat vždy předtím, než vyjedete. Je nebezpečné plánovat trasu během řízení.

1. Klepnutím na obrazovku vyvolejte hlavní nabídku.

**Poznámka**: Tlačítka se na NAVIGATOR zobrazují v plných barvách, s výjimkou těch dočasně nedostupných. Například tlačítko **Najít alternativu**... v hlavní nabídce není dostupné, dokud nenaplánujete trasu.

2. Poklepejte na Navigovat na...

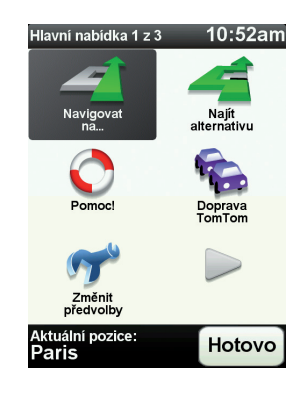

3. Pokepejte na Adresa.

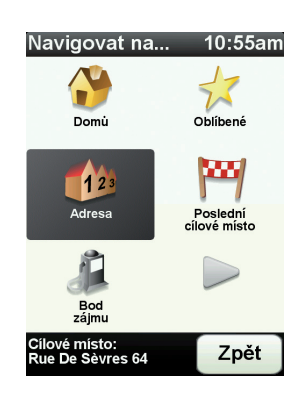

Po zadání adresy si můžete vybrat z následujících možností:

- Centrum města na toto tlačítko poklepejte, chcete-li jako cíl zadat centrum města.
- Ulice a číslo domu na toto tlačítko poklepejte, chcete-li jako cíl zadat přesnou adresu.
- PSČ na toto tlačítko poklepejte, chcete-li jako váš cíl zadat PSČ.

**Poznámka**: Můžete zadat PSČ ve kterékoli zemi. Ve Velké Británii a Nizozemsku jsou PSČ natolik detailní, že stačí k přesné identifikaci konkrétního domu. V ostatních zemích můžete pomocí zadaného PSČ určit oblast nebo město. Dále budete muset zadat ulici a číslo domu.

 Křižovatka - na toto tlačítko poklepejte, chcete-li jako cíl zadat místo, kde se setkávají dvě ulice.

Na tomto příkladě si ukážeme, jak zadávat přesnou adresu.

4. Poklepejte na Ulice a číslo domu.

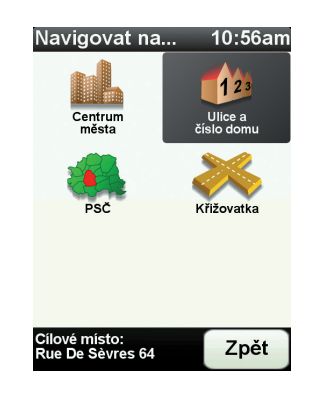

**Poznámka**: Při prvním plánování trasy vás NAVIGATOR vyzve ke zvolení země. Vaše volba se uloží a bude následně použita při veškerém plánování tras.

Nastavení můžete kdykoli změnit poklepáním na vlajku dané země.

5. Začněte psát jméno města, do kterého chcete jet.

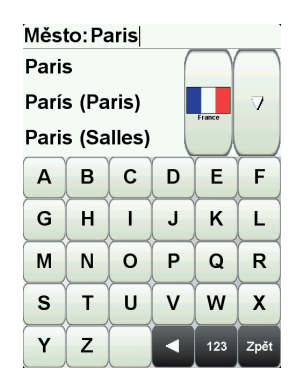

Zatímco píšete, zobrazuje se seznam měst, jejichž název odpovídá dosud napsaným písmenům. Když se název vybraného cíle zobrazí v seznamu, poklepejte na název města pro jeho nastavení jako cíle.

6. Začněte psát název ulice a až se zobrazí, vyberte jej.

Stejně jako v případě zadávaní názvu města se zobrazuje seznam ulic, jejichž název odpovídá dosud napsaným písmenům. Když se název vybraného cíle zobrazí v seznamu, poklepejte na název ulice pro její nastavení jako cíle.

7. Nyní zadejte číslo cílového domu a poté poklepejte na Hotovo.

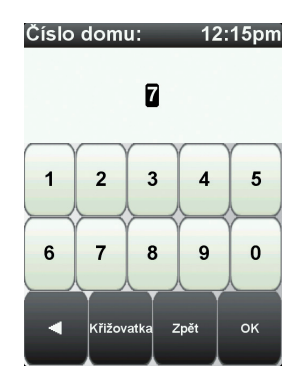

8. NAVIGATOR se zeptá, zda potřebujete přijet do cíle v určitý čas. Pro potřeby tohoto cvičení poklepejte na **NE**.

NAVIGATOR propočítá trasu.

9. Po vypočítání trasy poklepejte na Hotovo.

NAVIGATOR vás ihned začne pomocí mluvených a vizuálních pokynů na obrazovce navádět k cíli.

| RUE DE Bassano 7, Paris 11<br>EME ARRONDISSEM<br>RRONDISSEMENT I<br>ME ARRONDISSEME<br>FM<br>GEME ARRONDISSEMENT P<br>DNDISSEMENT PARI<br>ARRONDISSEMENT | 20am           |
|----------------------------------------------------------------------------------------------------|----------------|
| 0:20 hod. (+0:07 h<br><sub>Nejrychlejší</sub> trasa                                                                                                    | verze<br>7.450 |
|                                                                                                    | otovo          |

## Doba příjezdu

Při plánování trasy se vás TomTom NAVIGATOR zeptá, zda potřebujete přijet na místo v konkrétní čas:

Poklepejte na ANO a zadejte preferovaný čas příjezdu.

NAVIGATOR vypočítá dobu příjezdu a zobrazí, zda přijedete včas.

Tuto informaci lze využít k určení doby odjezdu. Pokud NAVIGATOR ukazuje, že přijedete o 30 min dříve, můžete si vybrat, zda se chcete vydat na cestu o 30 minut později nebo raději dorazit do cíle o 30 minut dříve.

Doba příjezdu je během cesty stále přepočítávána. Níže zobrazený stavový panel ukazuje, jestli přijedete včas nebo se zpožděním:

| +55 <sup>min</sup> | Přijedete o 55 minut dříve, než je zadaná doba příjezdu.                                          |
|--------------------|---------------------------------------------------------------------------------------------------|
|                    | Pokud odhadovaná doba příjezdu předchází zadanou dobu o<br>více než pět minut, zobrazí se zeleně. |
| +3 <sup>min</sup>  | Přijedete 3 minuty před zadanou dobou příjezdu.                                                   |
|                    | Pokud odhadovaná doba příjezdu předchází zadanou dobu o<br>méně než pět minut, zobrazí se žlutě.  |

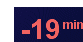

Přijedete o 19 minut později.

Pokud je odhadovaná doba příjezdu pozdější než doba zadaná, zobrazí se červeně.

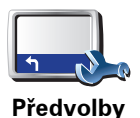

stavového panelu Poklepáním na **Předvolby stavového panelu** v nabídce Předvolby zapnete nebo vypnete funkci upozorňování na dobu příjezdu.

Na první obrazovce nabídky vyberte požadované možnosti a pak poklepejte na **Hotovo**.

Chcete-li být upozorňováni na dobu příjezdu, vyberte **Ukázat odchylku od doby příjezdu**.

## Jaké jsou další možnosti navigace?

Poklepáte-li na **Navigovat na**..., můžete svůj cíl zadat hned několika způsoby, nejen vložením adresy. Další možnosti jsou uvedeny zde:

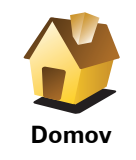

Chcete-li navigovat do místa Domov, poklepejte na toto tlačítko.

Toto tlačítko budete pravděpodobně používat nejčastěji.

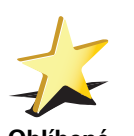

Chcete-li jako cíl vybrat místo ze seznamu Oblíbené, poklepejte na toto tlačítko.

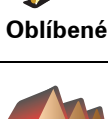

Na toto tlačítko poklepejte, chcete-li jako cíl své cesty zadat adresu.

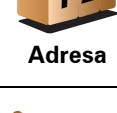

Chcete-li vybrat cíl ze seznamu míst, které jste naposledy použili jako cíle, poklepejte na toto tlačítko.

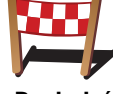

Poslední cílové místo

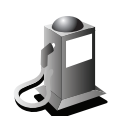

Chcete-li navigovat k některému bodu zájmu (BZ), poklepejte na toto tlačítko.

Bod zájmu

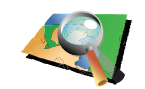

Bod na mapě

Po poklepání na toto tlačítko lze vybrat v prohlížeči mapy bod, který je vaším cílovým místem.

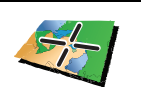

Chcete-li zadat cílové místo pomocí zeměpisné šířky a délky, poklepejte na toto tlačítko.

Šířka Délka

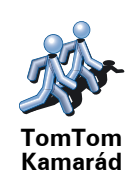

Poklepejte na toto tlačítko, chcete-li navigovat k poslední známé pozici vašeho kamaráda TomTom. Nezapomeňte, že než se na místo dostanete, Kamarád se může někam přemístit.

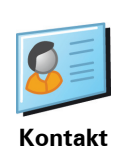

Poklepejte na toto tlačítko, chcete-li navigovat na adresu kontaktu na vašem zařízení.

## Plánování trasy předem

NAVIGATOR můžete použít i k plánování cesty s předstihem tak, že zadáte výchozí místo a cíl. Například:

- Ještě než vyjedete, můžete zjistit, jak dlouho bude cesta trvat.
- Můžete zkontrolovat trasu plánované cesty.
- Můžete zkontrolovat trasu, abyste ji mohli popsat lidem, kteří se vás chystají navštívit.

Při plánování trasy s předstihem postupujte takto:

- 1. Klepnutím na obrazovku vyvolejte hlavní nabídku.
- 2. Poklepáním na šipku se posuňte na další obrazovku nabídky a poté poklepejte na **Připravit trasu**.

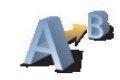

#### Připravit trasu

- 3. Vyberte výchozí bod cesty stejným způsobem, jakým zadáváte cíl.
- 4. Nastavte cíl cesty.
- 5. Vyberte typ trasy, kterou chcete naplánovat.
  - Nejrychlejší trasa trasa, která zabere nejméně času.
  - **Nejkratší trasa** nejkratší vzdálenost mezi zadanými místy. Tato cesta nemusí být nejrychlejší, zejména prochází-li centrem města.
  - Vyhnout se dálnicím trasa vedoucí mimo dálnice.
  - Pěší trasa trasa vytvořená pro pěší.
  - Cyklotrasa trasa vytvořená pro cyklisty.
  - **Omezená rychlost** trasa pro vozidlo, které se může pohybovat pouze omezenou rychlostí. Musíte zadat maximální možnou rychlost.
- 6. TomTom NAVIGATOR naplánuje trasu mezi dvěma zadanými místy.

## Další informace o trase

Tyto možnosti pro poslední plánovanou trasu lze otevřít poklepáním na **Zobrazit trasu** v hlavní nabídce nebo na tlačítko **Detaily** na obrazovce shrnutí trasy.

Potom můžete vybrat následující možnosti:

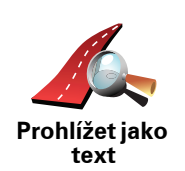

Chcete-li zobrazit seznam všech instrukcí k odbočení na trase, poklepejte na toto tlačítko.

Je to velmi užitečné tehdy, chcete-li cestu vysvětlit někomu jinému.

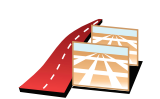

Prohlížet jako obrázky

Chcete-li vidět všechny odbočky na trase, poklepejte na toto tlačítko. Pomocí šipek doleva doprava se můžete pohybovat dopředu a dozadu na trase.

Poklepáním na obrazovku vypnete 3D displej a mapa se zobrazí v pohledu shora.

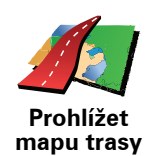

Na toto tlačítko poklepejte, chcete-li zobrazit přehled trasy pomocí prohlížeče mapy.

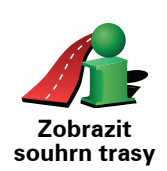

Chcete-li zobrazit souhrn trasy, poklepejte na toto tlačítko.

# 4. Vyhledání alternativní trasy

Může se stát, že budete chtít změnit část naplánované trasy, ale cíl ponecháte stejný.

## Proč měnit trasu?

Například z těchto důvodů:

- Vidíte před sebou uzavírku nebo dopravní zácpu.
- Chcete jet přes nějaké místo, někoho vyzvednout, zastavit se na oběd nebo natankovat benzín.
- Chcete se vyhnout složité křižovatce nebo úseku komunikace, který nemáte rádi.

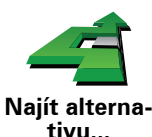

Poklepáním na **Najít alternativu...** v hlavní nabídce můžete změnit právě naplánovanou trasu.

Pak poklepejte na jednu z následujících možností.

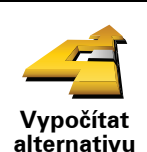

Poklepejte na toto tlačítko, chcete-li vypočítat alternativu k již naplánované trase.

NAVIGATOR se pokusí najít jinou cestu z aktuálního místa do cíle.

Pokud se rozhodnete, že chcete přece jen použít původní trasu, poklepejte na **Přepočítat původní**.

## Proč bych to měl/a dělat?

Kromě silnic v blízkosti aktuálního místa a cíle povede nová trasa po zcela jiných silnicích. Tímto způsobem snadno vytvoříte naprosto odlišnou trasu.

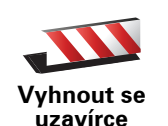

Poklepejte na toto tlačítko, vidíte-li před sebou uzavírku nebo dopravní zácpu. Potom zadejte, jak dlouhý úsek před sebou chcete vynechat.

Vyberte z různých možností: 100 m, 500 m, 2000 m, 5000 m. NAVIGATOR přepočítá trasu s vynecháním části trasy vybrané délky.

Nezapomeňte, že po přepočítání trasy může být velmi brzy nutné odbočit z původní trasy.

Pokud uzavírka silnici náhle skončí, poklepáním na **Přepočítat původní** se vraťte k původní trase.

|                             | Na toto tlačítko poklepejte, chcete-li změnit trasu z důvodu průjezdu<br>určitým místem, např. potřebujete-li někoho po cestě vyzvednout.                                                                                                    |
|-----------------------------|----------------------------------------------------------------------------------------------------|
| Cestovat<br>přes            | Místo, kterým chcete projet, zadejte stejně, jako se zadává cíl. Vybírat<br>můžete ze stejných možností: například <b>Adresa, Oblíbené, Bod zájmu</b> a<br><b>Bod na mapě</b> .                                                              |
|                             | NAVIGATOR spočítá novou trasu do cíle, která bude procházet vybraným<br>místem. NAVIGATOR vás v případě, projíždíte-li okolo tohoto místa,<br>neupozorní, narozdíl od případu, kdy přijíždíte do cílové destinace.                           |
|                             | Pomocí tohoto tlačítka můžete zadat jedno místo, kterým chcete projet.<br>Chcete-li projíždět více místy, použijte funkci Itinerář.                                                                                                    |
| Přepočítat<br>původní       | Poklepáním na toto tlačítko se můžete vrátit k původní trase, která se<br>nevyhýbá uzavírkám a nevede přes zadaná místa.                                                                                                    |
| 4                           | Poklepejte na toto tlačítko, chcete-li se vyhnout části trasy. Tlačítko použijte<br>v případě, že je na trase křižovatka nebo úsek komunikace, kterým neradi<br>projíždíte nebo je vyhlášený pro časté dopravní problémy.                    |
| Vyhnout se<br>části trasy   | Ze seznamu komunikací na trase potom vyberte komunikaci, které se<br>chcete vyhnout.                                                                                                    |
| Minimalizo-<br>vat zpoždění | Poklepejte na toto tlačítko, chcete-li přepočítat trasu tak, abyste se<br>maximálně vyhnuli dopravním komplikacím. NAVIGATOR zkontroluje, zda<br>jsou na trase nějaké problémy s provozem, a vypočítá nejlepší trasu, která<br>se jim vyhne. |
|                             | <b>Poznámka</b> : Toto tlačítko je dostupné pouze tehdy, je-li zapnuta TomTom Doprava.                                                                                                    |

# 5. Pomoc!

Pomoc! nabízí jednoduchý způsob navigace k centrům záchranné služby a dalším odborným službám, a možnost, jak je telefonicky kontaktovat.

Pokud budete například učastníkem nebo svědkem automobilové nehody, můžete se pomocí funkce Pomoc! spojit s nejbližší nemocnicí a popsat jí svou přesnou polohu.

## Jak použít Pomoc!, abych zatelefonoval na místní službu?

Můžete použít Pomoc! k nalezení a spojení se se servisním centrem.

Poté, co vyberete servisní centrum, zobrazí se vaše aktuální poloha, telefonní číslo a BZ.

Nápověda pro vyhledání servisního centra, jeho kontaktování telefonem a navigaci z aktuální polohy, proveď te následující:

- 1. Klepnutím na obrazovku vyvolejte hlavní nabídku.
- 2. Poklepejte na Pomoc!
- 3. Poklepejte na Telefonovat pro pomoc.
- 4. Vyberte druh služby, kterou potřebujete, například Nejbližší nemocnice.
- 5. Vyberte centrum ze seznamu, nejbližší je zobrazeno na vrchu seznamu a telefonní číslo se začne vytáčet.

Jakmile je hovor přijat, NAVIGATOR zobrazí vaši polohu na mapě spolu s popisem místa. To vám pomůže během hovoru popsat místo, kde se nacházíte.

6. Pro navigaci k centru pěšky poklepejte na Jít pěšky.

NAVIGATORvás začíná navádět k vašemu cíli.

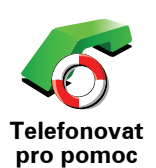

Použijte TomTom NAVIGATOR k tomu, abyste našli místo služby a její kontaktní údaje.

- Záchranné služby
- Pohotovostní služby pro poruchy
- Nejbližší policejní stanice
- Nejbližší lékař
- Nejbližší nemocnice
- Nejbližší hromadná doprava
- Nejbližší opravna automobilů
- Nejbližší zubař
- Nejbližší lékárna
- Nejbližší veterinář

**Poznámka**: Je možné, že v některých zemích nebudou dostupné informace o všech službách.

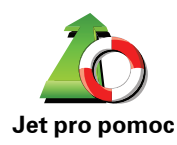

Použijte TomTom NAVIGATOR pro navigaci k servisnímu centru po silnici.

- Nejbližší opravna automobilů
- Nejbližší nemocnice
- Nejbližší lékař
- Nejbližší policejní stanice
- Nejbližší lékárna
- Nejbližší zubař

**Poznámka**: Je možné, že v některých zemích nebudou dostupné informace o všech službách.

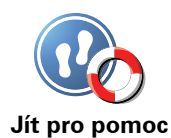

Použijte TomTom NAVIGATOR pro navigaci k servisnímu centru pěšky.

- Nejbližší benzínová pumpa
- Nejbližší hromadná doprava
- Nejbližší policejní stanice
- Nejbližší lékárna
- Domov
- Nejbližší lékař

**Poznámka**: Je možné, že v některých zemích nebudou dostupné informace o všech službách.

Kde se nacházím? TomTom NAVIGATOR ukazuje vaši aktuální polohu.

poklepejte na toto tlačítko.

Abyste vybrali službu, kterou chcete kontaktovat, můžete klepnout na **Telefonovat pro pomoc**.

Abyste si přečetli Průvodce První pomocí britského Červeného kříže,

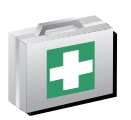

Průvodce První pomocí

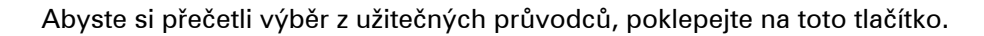

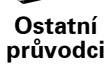

# 6. Prohlížet mapu

Chcete-li mapu zobrazit tak, jako kdybyste se dívali na klasickou papírovou mapu, poklepejte v hlavní nabídce na **Prohlížet mapu**.

Mapu posunete tak, že se prstem dotknete obrazovky a budete jím pohybovat potřebným směrem.

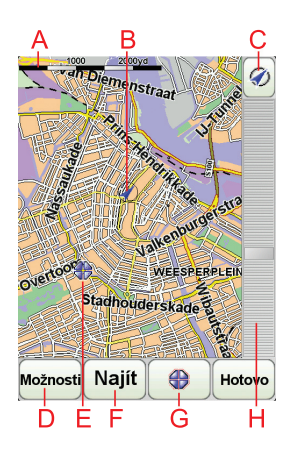

**A** Měřítko

B Vaše aktuální pozice.

© Tlačítko GPS

Poklepáním vycentrujete mapu na vaši současnou pozici.

- DMožnosti
- **E**Kurzor
- F Tlačítko Najít

Chcete-li najít konkrétní adresu, poklepejte na toto tlačítko.

**G**Tlačítko Kurzor

Na toto tlačítko poklepejte, chcete-li navigovat na místo, kde se nalézá kurzor, zadat oblíbená místa nebo nalézt body zájmu v blízkosti kurzoru.

H Panel zvětšení

Zvětšujte a zmenšujte pomocí posuvného tlačítka.

## Tlačítko Kurzor

Kurzor lze použít k vyhledání adres a bodů zájmu (BZ), například restaurací, nádraží nebo čerpacích stanic.

Umístěte kurzor na místo na mapě a poklepejte na jedno z níže uvedených tlačítek:

| Navigovat          | Na toto tlačítko poklepejte, chcete-li navigovat na místo, kde se nalézá                                                                                                    |
|--------------------|----------------------------------------------------------------------------------------------------|
| tam                | kurzor. Váš NAVIGATOR vypočítá trasu.                                                                                                    |
| Najít blízký<br>BZ | Na toto tlačítko poklepejte, chcete-li najít BZ blízko místa, kde se nalézá<br>kurzor. Pokud jste například našli restauraci, do které hodláte jít, můžete<br>vyhledat blízkou parkovací garáž. |
| Přidat jako        | Na toto tlačítko poklepejte, chcete-li místo označené kurzorem přidat mezi                                                                                                    |
| oblíbené           | Oblíbené.                                                                                                    |
| Přidat jako BZ     | Na toto tlačítko poklepejte, chcete-li na místě označeném kurzorem vytvořit<br>BZ.                                                                                                    |
| Opravit údaj       | Na toto tlačítko poklepejte, chcete-li upravit údaj o místě vyznačeném                                                                                                    |
| o místě            | kurzorem.                                                                                                    |

# 7. TomTom Map Share

TomTom Map Share<sup>TM</sup> je bezplatná technologie, která umožňuje aktualizovat mapu a budete-li si to přát, sdílet tyto aktualizace s ostatními členy komunity TomTom Map Share.

Pokud narazíte na ulici, která byla pro silniční provoz teprve nedávno uzavřena, můžete svou mapu aktualizovat pomocí Map Share a poté aktualizace sdílet s ostatními členy Map Share.

Map Share můžete využívat po dobu jednoho roku od vydání mapy k zasílání a příjmu aktualizací mapy. To znamená, že po uplynutí jednoho roku od data vydání mapy již nebude možné odesílat a přijímat aktualizace pro danou verzi mapy. Můžete však stále provádět vlastní aktualizace mapy na svém zařízení.

Pokud se zapojíte do komunity TomTom Map Share, můžete své mapy doplňovat o nejnovější aktualizace provedené ostatními členy komunity Map Share.

Vyberete si požadovaný typ aktualizací a při každém připojení TomTom NAVIGATOR k TomTom HOME se automaticky provede aktualizace vaší mapy.

## Komunita TomTom Map Share

Chcete-li se ke komunitě Map Share připojit, učiňte následující:

- 1. V hlavní nabídce poklepejte na Opravy map.
- 2. Poklepejte na Stáhnout opravy provedené ostatními uživateli.
- 3. Poklepejte na Připojit se.

Když svůj TomTom NAVIGATOR připojíte k počítači, TomTom HOME automaticky stáhne všechny dostupné aktualizace mapy a jakékoli vaše opravy odešle komunitě Map Share.

#### Aktualizace map

V nabídce jsou tři typy aktualizací map:

 Aktualizace, které se v mapě projeví ihned. Patří k nim: změna průjezdnosti ulice, uzavření nebo přejmenování ulice a přidání nebo úprava BZ.

Tyto typy změn se na vaší mapě zobrazí okamžitě. Tyto aktualizace můžete v nabídce Předvolby Map Share kdykoli skrýt.

 Aktualiazace, o nichž je informován TomTom a které se na vaší mapě neprojeví ihned. Mezi tyto aktualizace patří: chybějící ulice, chybné informace o nájezdech a sjezdech z dálnic a chybějící kruhové objezdy.

Tento typ aktualizací dále prověřuje TomTom a v případě schválení je začlení do příštího vydání mapy. Tyto aktualizace se proto v rámci komunity Map Share nesdílejí.

## Provádění aktualizace mapy

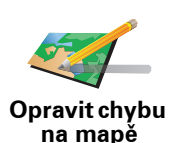

- 1. V hlavní nabídce poklepejte na **Opravy map**.
- 2. Poklepejte na Opravit chybu na mapě.

Zobrazí se seznam možných aktualizací.

3. Vyberte typ aktualizace, kterou chcete zaznamenat.

**Poznámka**: Poklepáte-li na **Přidat chybějící BZ** nebo **Ohlásit jinou chybu** musíte před tím, než přistoupíte k dalšímu kroku, podat doplňující informace.

- 4. Zvolte, jak vybrat místo, kterého se aktualizace týká.
- 5. Po vyhledání místa poklepejte na Hotovo.
- 6. Vložte aktualizaci nebo aktualizaci potvrďte.

## Označení chyby v mapě během jízdy

Pokud ve své mapě narazíte na položku, na niž chcete upozornit, můžete místo označit pomocí tlačítka **Ohlásit** a podrobnosti zadat později, kdy se nebudete věnovat řízení.

Chcete-li tlačítko **Ohlásit** zobrazit na Obrazovce pro řízení, proveďte následující:

- 1. V hlavní nabídce poklepejte na Opravy map.
- 2. Poklepejte na Předvolby oprav.
- 3. Poklepejte na Hotovo a poté znovu poklepejte na Hotovo.
- 4. Vyberte Zobrazit nahlašovací tlačítko a poté poklepejte na Hotovo.

Tlačítko **Ohlásit** se zobrazí na levé straně Obrazovky pro řízení. Po označení místa můžete otevřením nabídky **Opravy map** změnu doplnit o další informace.

Příklad: jedete autem za kamarádem a po cestě si všimnete, že název ulice, kterou projíždíte, neodpovídá názvu zobrazenému na vaší mapě. Chcete-li změnu nahlásit, poklepejte na tlačítko **Ohlásit** a NAVIGATOR uloží vaší stávající pozici. Až dorazíte do cíle, můžete aktualizaci odeslat TomTom Map Share.

## Příjem nejnovějších aktualizací mapy

Když svůj TomTom NAVIGATOR připojíte k počítači, TomTom HOME automaticky stáhne všechny dostupné aktualizace mapy a jakékoli vaše opravy odešle komunitě Map Share.

V nabídce Předvolby oprav lze vybírat z několika typů aktualizací.

## Změna vlastních předvoleb aktualizací mapy

V Předvolbách oprav se nastavuje způsob fungování TomTom Map Share na vašem zařízení.

V předvolbách můžete provést následující:

- Vybrat, jaké typy aktualizací chcete na svých mapách využívat.
- Rozhodnout, zda chcete své aktualizace sdílet s ostatními.

• Zobrazit nebo skrýt tlačítko Ohlásit na Obrazovce pro řízení.

Chcete-li nastavit své předvolby, proveďte následující:

- 1. V hlavní nabídce poklepejte na Opravy map.
- 2. Poklepejte na Předvolby oprav.

Zobrazí se seznam typů aktualizací.

- 3. Zaškrtněte políčko vedle každého typu aktualizace, který chcete používat.
- 4. Poklepejte na Hotovo.
- 5. Zvolte, jak chcete své aktualizace mapy sdílet s komunitou Map Share, a poté poklepejte na **Hotovo**.
- 6. Vyberte, zda chcete na obrazovce pro řízení zobrazovat tlačítko **Ohlásit**.
- 7. Poklepejte na Hotovo.

**Tip**: Pokud se později rozhodnete aktualizace z mapy odebrat, pak zrušte zaškrtnutí políček vedle těch typů aktualizací, které chcete smazat. Pokud zrušíte zaškrtnutí všech políček, vrátí se vaše mapa ke stavu před první aktualizací.

Kategorie aktualizací map

V mapě můžete provádět několik typů aktualizací.

Chcete-li svou mapu aktualizovat, poklepejte v hlavní nabídce na **Opravy map** a poté na **Opravit chybu na mapě**. Zobrazí se následující typy aktualizací.

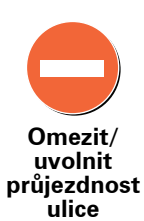

Poklepáním na toto tlačítko omezíte nebo uvolníte průjezdnost ulice. Průjezdnost ulice můžete omezit nebo uvolnit v jednom nebo obou směrech.

Chcete-li tedy například provést opravu ulice poblíž vaší stávající pozice, proveď te následující:

- 1. Poklepejte na Omezit/uvolnit průjezdnost ulice.
- Poklepáním na Blízko vás vyberte ulici poblíž vaší aktuální polohy. Ulici můžete vybírat dle názvu, z ulic poblíž vašeho domova nebo přímo na mapě.
- 3. Ulici nebo její část, kterou chcete změnit, vyberte na mapě poklepáním.

Vybraná ulice se zvýrazní a kurzor zobrazí její název.

4. Poklepejte na Hotovo.

Vaše zařízení zobrazí ulici a informaci, zda a v jakém směru je průjezdná:

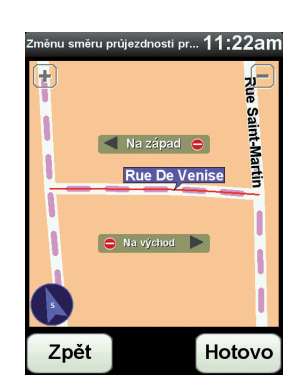

- 5. Poklepáním na tlačítko směru omezíte či uvolníte průjezdnost ulice v daném směru.
- 6. Poklepejte na Hotovo.

Při následném připojení vašeho zařízení k TomTom HOME se vaše aktualizace nabídnou ke sdílení komunitě TomTom Map Share.

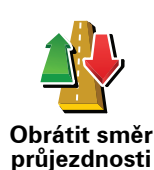

Pokud je na mapě jednosměrná ulice s nesprávně onačeným směrem průjezdnosti, poklepáním na toto tlačítko její směr průjezdnosti opravíte.

**Poznámka**: Obrátit směr průjezdnosti lze pouze u jednosměrných ulic. Pokud vyberete obousměrnou ulici, pak se vám místo obrácení směru průjezdnosti nabídne možnost omezit/uvolnit průjezdnost silnice. Poklepáním na toto tlačítko můžete na mapě změnit název ulice.

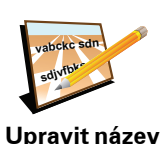

ulice

Chcete-li tedy například přejmenovat ulici poblíž vaší stávající pozice:

- 1. Poklepejte na Upravit název ulice.
- 2. Poklepejte na **Blízko vás**.
- Ulici nebo její část, kterou chcete změnit, vyberte na mapě poklepáním.
  Vybraná ulice se zvýrazní a kurzor zobrazí její název.
- 4. Poklepejte na Hotovo.
- 5. Napiště správný název ulice.
- 6. Poklepejte na Hotovo.

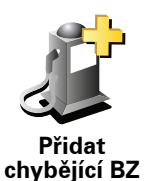

Poklepáním na toto tlačítko přidáte nový Bod zájmu (BZ).

Chcete-li tedy například přidat novo restauraci poblíž vaší stávající pozice:

- 1. Poklepejte na Přidat chybějící BZ.
- 2. V seznamu BZ kategorií poklepejte na Restaurace.
- 3. Poklepejte na Blízko vás.
- 4. Vyberte polohu chybějící restaurace.

Polohu můžete vybrat výběrem na mapě nebo zadáním adresy. Volbou **Blízko vás** nebo **Blízko domova** zobrazíte mapu oblasti vaší stávající pozice nebo vašeho domova.

- 5. Poklepejte na Hotovo.
- 6. Napište název restaurace a poté poklepejte na **OK**.
- 7. Pokud znáte telefonní číslo restaurace, můžete zadat i je. Poté poklepejte na **OK**.

Pokud telefonní číslo neznáte, pak poklepejte na **OK** i bez zadávání telefonního čísla.

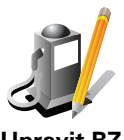

Poklepáním na toto tlačítko upravíte stávající BZ.

Pomocí tohoto tlačítka můžete u BZ provádět následující změny:

- Upravit BZ
  - Přejmen. BZ.

Odstranit BZ.

- Změnit telefonní číslo BZ.
- Změnit kategorii, do níž BZ spadá.
- Posunout BZ na mapě.

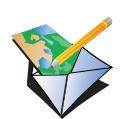

Hlásit další chybu Poklepáním na toto tlačítko nahlásíte další typy změn.

Tyto změny se na vaší mapě neprojeví ihned. TomTom NAVIGATOR odešle TomTom Map Share speciální hlášení o aktualizaci.

Nahlásit můžete chybějící ulice, chybné informace o nájezdech a sjezdech z dálnic a chybějící kruhové objezdy. Pokud aktualizaci, kterou chcete nahlásit, nevystihuje žádný z těchto typů, napište obecný popis a poklepejte na **Ostatní**.

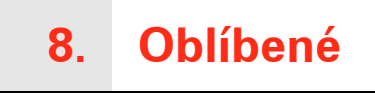

Co jsou Oblíbené?

Položky v seznamu Oblíbené jsou místa, která často navštěvujete. Pomocí seznamu Oblíbené můžete do uložených míst navigovat bez toho, abyste museli opakovaně zadávat adresu.

Nemusejí to být vaše zvláště oblíbená místa, může jít jen o užitečné adresy.

Jak lze vytvořit položku v seznamu Oblíbené?

V hlavní nabídce poklepejte na Přidat oblíbené.

Poznámka: Tlačítko Přidat oblíbené se nemusí zobrazovat na první stránce hlavní nabídky. Poklepáním na šipku můžete zobrazit další stránky hlavní nabídky.

Potom z následujícího seznamu vyberte místo, které chcete přidat k Oblíbeným.

Dejte přidanému oblíbenému místu snadno zapamatovatelný název. Zařízení NAVIGATOR vám vždy nějaký název nabídne, obvykle zadanou adresu oblíbeného místa. Chcete-li název zadat, začněte psát. Nabídnutý název není třeba předem mazat.

Svůj domov můžete zadat jako jednu z položek do seznamu Oblíbené.

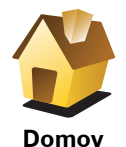

Oblíbené místo nelze vytvořit kopírováním jiného oblíbeného místa. Tato možnost nebude nikdy v nabídce k dispozici.

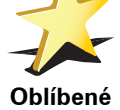

Chcete-li oblíbenou položku přejmenovat, poklepejte v nabídce Předvolby na Správa oblíbených.

Jako oblíbenou položku je možné zadat i adresu. Po zadání adresy si můžete vybrat ze čtyř možností.

Centrum města

Adresa

- Ulice a číslo domu
- PSČ
- Křižovatka

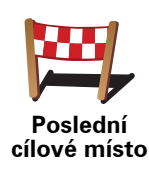

Bod zájmu

Vybraný Bod zájmu (BZ) můžete nastavit jako oblíbené místo.

## Je to smysluplné?

Pokud navštívíte BZ, který se vám obzvláště líbí, například restauraci, můžete ho přidat mezi své oblíbené BZ.

Chcete-li BZ zařadit mezi své oblíbené, poklepejte na tlačítko Oblíbené a postupujte takto:

 Výběr BZ můžete zúžit určením oblasti, ve které se hledaný bod zájmu nachází.

Můžete vybrat jednu z následujících možností:

- BZ blízko vás výběr z BZ blízkých vaší aktuální pozici.
- BZ ve městě výběr BZ v konkrétním městě. Zadejte město.
- BZ blízko domova výběr BZ nedaleko vašeho domova.

Pokud se necháváte navigovat do nějakého cíle, můžete body zájmu také vybrat ze seznamu BZ na trase nebo v blízkosti cíle. Vyberte jednu z následujících možností:

- BZ na trase
- BZ u cílového místa
- 2. Vyberte kategorii BZ.

Jsou-li zobrazeny kategorie, klepněte na hledanou kategorii, nebo zobrazte úplný seznam klepnutím na šipku.

Poklepáním na Libov. kategorie BZ můžete BZ vyhledávat dle názvu.

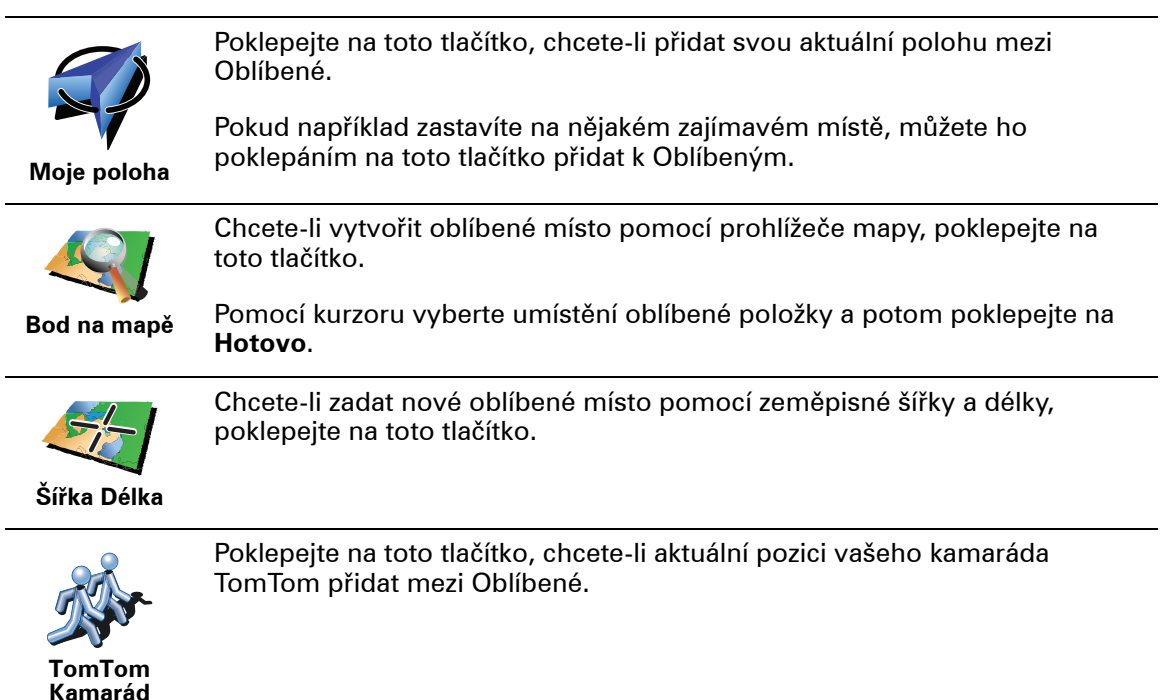

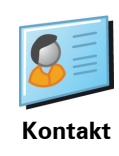

Poklepejte na toto tlačítko, chcete-li jako Oblíbené přidat adresu kontaktu ve vašem zařízení.

## Jak používat Oblíbené?

Obvykle budete používat Oblíbené jako způsob navigace na místa, jejichž adresu není nutné znovu zadávat. Chcete-li navigovat na oblíbené místo, postupujte takto:

- 1. Klepnutím na obrazovku vyvolejte hlavní nabídku.
- 2. Poklepejte na Navigovat na...
- 3. Poklepejte na **Oblíbené**.
- 4. Ze seznamu Oblíbené vyberte oblíbené místo.

NAVIGATOR vypočítá vaší trasu.

5. Po vypočítání trasy poklepejte na Hotovo.

Váš NAVIGATOR vás ihned začne mluvenými pokyny a obrazem navádět k cíli cesty.

## Jak odstranit položku ze seznamu Oblíbené?

- 1. Klepnutím na obrazovku vyvolejte hlavní nabídku.
- 2. Poklepáním na Změnit předvolby otevřete nabídku Předvolby.
- 3. Poklepejte na Správa oblíbených.
- 4. Poklepejte na oblíbené místo, které chcete odstranit.
- 5. Poklepejte na Odstranit.

## Jak změnit název položky v seznamu Oblíbené?

- 1. Klepnutím na obrazovku vyvolejte hlavní nabídku.
- 2. Poklepáním na Změnit předvolby otevřete nabídku Předvolby.
- 3. Poklepejte na Správa oblíbených.
- 4. Poklepejte na oblíbené místo, které chcete přejmenovat.
- 5. Poklepejte na Přejmen..

# 9. Body zájmu

Body zájmu (BZ) jsou zajímavá místa na mapě. Zde je několik příkladů:

- Restaurace
- · Hotely
- Muzea
- Parkovací garáže
- Čerpací stanice

## Zobrazování BZ na mapě

1. V nabídce Předvolby poklepejte na Zobrazit BZ na mapě.

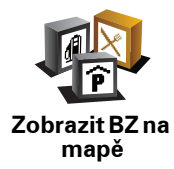

2. Vyberte kategorii BZ, která se má zobrazit na mapě.

Poklepejte na Najít, chcete-li určitý BZ hledat podle názvu.

3. Poklepejte na Hotovo.

Vybrané BZ jsou na mapě zobrazeny jako symboly.

## Volání BZ

si pamatuje telefonní čísla mnoha BZ. TomTom NAVIGATOR Můžete zavolat například do restaurace a rezervovat zde stůl.

Chcete-li zavolat na číslo BZ, poklepejte na Volat BZ v hlavní nabídce.

## Navádění k BZ

BZ můžete použít jako cíl. Když cestujete například do neznámého města, lze zvolit BZ k hledání parkovacích garáží.

- 1. Klepnutím na obrazovku vyvolejte hlavní nabídku.
- 2. V hlavní nabídce poklepejte na Navigovat na....
- 3. Poklepejte na Bod zájmu.
- 4. Poklepejte na BZ ve městě.
- 5. Výběr BZ můžete zúžit určením oblasti, ve které se hledaný bod zájmu nachází.

Můžete vybrat jednu z následujících možností:

- BZ blízko vás výběr v seznamu BZ blízkých vaší aktuální pozici.
- BZ ve městě nalezení BZ v konkrétním městě.
- BZ blízko domova výběr ze seznamu BZ blízkých vašemu domovu.

Můžete vybírat ze seznamu BZ, které se nacházejí na trase nebo blízko vašeho cíle. Vyberte jednu z následujících možností:

- BZ na trase
- BZ u cílového místa

*Poznámka:* Poslední prohlížený BZ se zobrazí rovněž, aby bylo možné k němu rychleji naplánovat trasu.

- 6. Zadejte název města, které chcete navštívit, a po zobrazení v seznamu jej vyberte.
- 7. Vyberte kategorii bodu zájmu:

Poklepáním na Libov. kategorie BZ můžete vyhledávat BZ dle názvu.

Je-li zobrazena daná kategorie BZ, poklepejte na ni.

Chcete-li vybrat kategorii z úplného seznamu, klepněte na šipku. Vyberte kategorii ze seznamu nebo začněte psát její název a až se kategorie v seznamu objeví, vyberte ji.

- 8. Poklepejte na Parkovací garáž.
- 9. Ze seznamu zobrazených BZ vyberte bod, ke kterému chcete navigovat.

V následující tabulce jsou uvedeny vzdálenosti vypsané vedle každého BZ.

| BZ blízko vás          | Vzdálenost od místa, kde právě jste |
|------------------------|-------------------------------------|
| BZ ve městě            | Vzdálenost od centra města          |
| BZ blízko<br>domova    | Vzdálenost od domova                |
| BZ na trase            | Vzdálenost od místa, kde právě jste |
| BZ u cílového<br>místa | Vzdálenost od cíle                  |

Pokud znáte název BZ, poklepejte na **Najít** a název vepište. Až se název zobrazí v seznamu, vyberte ho.

Další obrazovka zobrazuje podrobné informace včetně polohy BZ na mapě a, pokud je dostupné, rovněž telefonní číslo.

Poklepáním na Vybrat potvrdíte, zda chcete trasu k tomuto BZ naplánovat.

Jakmile BZ vyberete, spočítá TomTom NAVIGATOR cestu k tomuto bodu.

Správa BZ

V nabídce Předvolby poklepejte na Správa BZ.

Můžete například udělat následující:

- Vytvořit si vlastní kategorie BZ a přidávat do nich BZ.
- Nastavit upozornění pro případ, že se přiblížíte k BZ.

## K čemu je dobré vytvořit vlastní BZ?

Bod zájmu funguje jako zkratka – když uložíte nějaké místo jako BZ, nebudete již příště muset znovu zadávat adresu tohoto místa. S vytvořeným bodem zájmu můžete uložit více informací, nejen adresu.

- Telefonní číslo s vytvořeným bodem zájmu můžete uložit telefonní číslo.
- Kategorie pro vytvořený bod zájmu můžete zadat kategorii.

Můžete například vytvořit kategorii bodů zájmu "Oblíbené restaurace". S každým přidaným bodem zájmu můžete uložit telefonní číslo a potom si kdykoli rezervovat stůl zavoláním na zadané číslo ze svého NAVIGATORu.

Můžete například vytvořit kategorii bodů zájmu "Oblíbené restaurace". Spolu s každým přidaným bodem zájmu můžete uložit i jeho telefonní číslo a potom si telefonicky rezervovat stůl.

Jak vytvořit vlastní body zájmu?

- 1. Klepnutím na obrazovku vyvolejte hlavní nabídku.
- 2. Poklepejte na **Změnit předvolby**.
- 3. Poklepejte na Správa BZ.
- 4. Před přidáním bodu zájmu musí být vytvořena alespoň jedna kategorie BZ. Každý BZ musí být přiřazen do nějaké kategorie BZ. BZ lze přidávat pouze do kategorií, které jste sami vytvořili.

Přidat kategorii BZ Poklepejte na Přidat kategorii BZ.

- Zadejte název kategorie BZ, například "Přátelé" nebo "Oblíbené restaurace". Potom vyberte značku pro kategorii BZ.
- 6. Poklepejte na Přidat BZ.

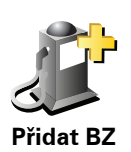

Poklepáním na toto tlačítko přidáte BZ.

- 7. Budete vyzváni k zadání názvu BZ.
- 8. Vyberte kategorii, do které chcete BZ přidat.
- 9. Z následujícího seznamu vyberte místo bodu zájmu.

|                          | Svůj domov můžete zadat jako bod zájmu.                                                                                                    |
|--------------------------|----------------------------------------------------------------------------------------------------|
|                          | Když budete chtít změnit místo, které jste zadali jako domov, můžete z něj<br>vytvořit BZ a potom změnit Domov.                                                                                                    |
| Domov                    |                                                                                                    |
|                          | Bod zájmu můžete vytvořit z oblíbeného místa.                                                                                                    |
| Oblíbené                 | Do seznamu Oblíbené lze umístit pouze omezený počet položek. Když<br>budete chtít zadat další oblíbená místa, budete muset některá odstranit.<br>Abyste neztratili adresu místa, které musíte ze seznamu Oblíbené<br>odstranit, změňte ho na bod zájmu. |
| 4.2.2                    | Jako bod zájmu můžete přidat adresu. Po zadání adresy si můžete vybrat<br>ze čtyř možností.                                                                                                    |
| 123                      | Centrum města                                                                                                    |
| Adresa                   | Ulice a číslo domu                                                                                                    |
|                          | • PSČ                                                                                                    |
|                          | • Křižovatka                                                                                                    |
| <pre>P</pre>             | Vyberte místo bodu zájmu ze seznamu posledních použitých cílových<br>míst.                                                                                                    |
| Poslední<br>cílové místo |                                                                                                    |
| Bod zájmu                | Vybraný Bod zájmu (BZ) můžete přidat jako BZ. Když například vytvoříte<br>kategorii svých oblíbených restaurací, můžete použít tuto možnost a<br>nemusíte zadávat adresu restaurace, která je v mapě jako BZ.                                           |
|                          | Chcete-li přidat svou aktuální polohu jako bod zájmu, poklepejte na toto tlačítko.                                                                                                    |
| Moje poloha              | Pokud například někde uvidíte zastávku, která se vám líbí, můžete ji tímto<br>tlačítkem přidat jako BZ, když na ní zastavíte.                                                                                                    |
|                          | Chcete-li vyhledat BZ v mapě, poklepejte na toto tlačítko.                                                                                                    |
|                          | Pomocí kurzoru vyberte umístění BZ a potom poklepejte na Hotovo.                                                                                                    |
| Bod na mapě              |                                                                                                    |
| <b>S</b>                 | Chcete-li zadat zeměpisnou šířku a délku bodu zájmu, poklepejte na toto<br>tlačítko.                                                                                                    |
| Šířka Délka              |                                                                                                    |
| <b>M</b>                 | Poklepejte na toto tlačítko, chcete-li aktuální pozici vašeho Kamaráda<br>TomTom přidat mezi BZ.                                                                                                    |
| TomTom<br>Kamarád        |                                                                                                    |

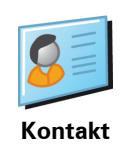

## Jak pro body zájmu nastavit upozornění?

- 1. Klepnutím na obrazovku vyvolejte hlavní nabídku.
- 2. Poklepejte na **Změnit předvolby**.
- 3. Poklepejte na Správa BZ.
- 4. Poklepejte na Upozornit na blízký BZ.

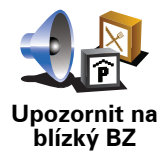

Poklepejte na toto tlačítko, pokud chcete dostávat upozornění, že projíždíte blízko místa BZ .

5. Vyberte, na kterou kategorii BZ chcete být upozorněni.

Vyberte kategorii ze seznamu nebo začněte psát její název a až se kategorie zobrazí v seznamu, vyberte ji.

- 6. Nastavte, v jaké vzdálenosti od BZ chcete být upozorněni.
- 7. Nastavte zvuk upozornění pro vybranou kategorii bodů zájmu.

# 10. Plánování Itineráře

## Co je Itinerář?

ltinerář je plán cesty, která má kromě cíle i další zastávky.

ltinerář může zahrnovat následující položky:

- Cíl místo, kde chcete zastavit.
- Bod na trase místo, kterým chcete během cesty projet, ale nezastavovat zde.

Zde je příklad itineráře:

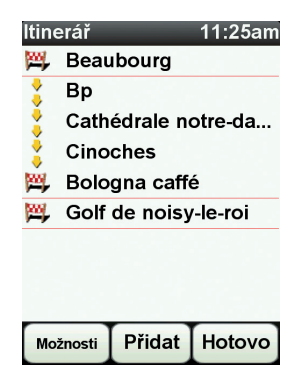

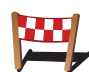

Cíle jsou označené tímto symbolem.

Body na cestě jsou označené tímto symbolem.

## Kdy se používá itinerář?

Služby itineráře můžete použít pro cesty jako:

- Poznávací dovolená, kdy autem projedete mnoho míst.
- Dvoudenní cesta automobilem se zastávkou na noc.
- Krátká cesta vozem, při níž projíždíte body zájmu.

V těchto případech můžete pokaždé poklepat na **Navigovat na**.... Používáte-li itinerář, můžete ušetřit čas tím, že vše naplánujete předem.

## Vytvoření itineráře

1. Klepnutím na obrazovku vyvolejte hlavní nabídku.

2. Poklepejte na Plánování itineráře.

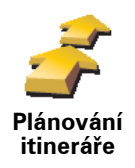

Zobrazí se obrazovka Plánování itineráře. Na začátku nejsou v itineráři žádné položky.

3. Poklepejte na Přidat a vyberte místo.

**Tip:** Do ltineráře můžete vkládat položky v jakémkoli pořadí a později je libovolně přeskupovat.

## Cestování podle itineráře

Používáte-li k navigaci itinerář, trasa bude spočítána k prvnímu cíli v itineráři. TomTom NAVIGATOR spočítá dobu a vzdálenost k prvnímu cíli, nikoli pro celý itinerář.

Jakmile začnete itinerář používat, je trasa spočítána od vaší aktuální pozice. Nemusíte nastavovat místo odjezdu.

Když dorazíte do cíle nebo projedete bodem na trase, bude toto místo označeno jako navštívené.

Body na trase jsou zobrazeny na mapě. NAVIGATOR vás nebude upozorňovat na to, že se blížíte k bodu na trase nebo v okamžiku, kdy jím budete projíždět.

## Správa itineráře

Poklepáním na položku v itineráři zobrazíte stránku s tlačítky k úpravě dané položky. K dispozici jsou následující tlačítka.

|                              | Tímto tlačítkem lze změnit bod na trase na cíl.                                                                                                    |
|------------------------------|----------------------------------------------------------------------------------------------------|
| <u> </u>                     | Pamatujte, že body na trase jsou místa, kolem kterých chcete na cestě k cíli<br>projet, a cíle jsou místa, kde se chcete zastavit.                            |
| Označit jako<br>bod na trase | Tlačítko se zobrazí, je-li vybraná položka označená jako cílové místo.                                                                                        |
|                              | Tímto tlačítkem lze změnit bod na trase na cíl.                                                                                                    |
| Označit jako                 | Pamatujte, že cíle, jsou místa, kde se chcete zastavit, a body na trasy jsou<br>místa, kolem kterých chcete na cestě k cíli projet.                           |
| cílové místo                 | Tlačítko se zobrazí, je-li vybraná položka označená jako bod na trase.                                                                                        |
| <u></u>                      | Tímto tlačítkem lze vynechat určitou část itineráře. NAVIGATOR bude tuto<br>položku ignorovat společně se všemi položkami, které jsou v itineráři před<br>ní. |
| Označit                      | Navigace bude vést do následujícího místa v itineráři.                                                                                                    |
| "navštíveno"                 | Tlačítko se zobrazí pouze v případě, že vybraná položka je ještě v seznamu<br>míst, která mají být navštívena.                                                |

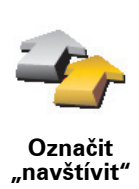

Tímto tlačítkem lze zopakovat vybranou část itineráře. NAVIGATOR vás bude navigovat do tohoto místa a do dalších míst, která v itineráři následují.

Tlačítko se zobrazí pouze v případě, že jste vybranou položku již navštívili.

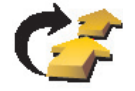

Tímto tlačítkem lze položku v rámci itineráře přemístit nahoru.

Je-li vybraná položka v itineráři první, tlačítko není k dispozici.

Přemístit položku nahoru

Tímto tlačítkem lze položku v rámci itineráře přemístit dolů.

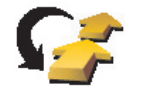

Je-li vybraná položka v itineráři poslední, tlačítko není k dispozici.

Přemístit položku dolů

Tímto tlačítkem lze zobrazit pozici vybrané položky na mapě.

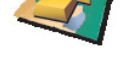

Zobrazit na mapě

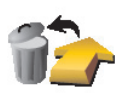

Odstranit položku Tímto tlačítkem lze odstranit položku z itineráře.

Jak začít používat itinerář

Poklepejte na Možnosti, poté na Spustit navigaci.

ltinerář uložíte poklepáním na Uložit itinerář.

Chcete-li načíst uložený itinerář, poklepejte na Načíst itinerář.

Chcete-li vytvořit nový itinerář, poklepejte na **Nový itinerář**, a chcete-li určitý itinerář smazat, poklepejte na **Odstranit itinerář**.

# **11. Preferences**

Použít noční barvy/Použít denní barvy

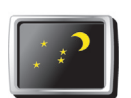

Na toto tlačítko poklepejte, chcete-li snížit jas obrazovky a použít tmavší barvy mapy.

Použít noční barvy Kdy je použít?

Ve tmě je obrazovka lépe čitelná, pokud displej NAVIGATOR není příliš jasně osvětlen.

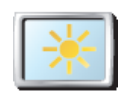

Jasnější obrazovku a barvy mapy opět zobrazíte poklepáním na tlačítko **Použít denní barvy**.

Použít denní barvy

## Zobrazit BZ na mapě

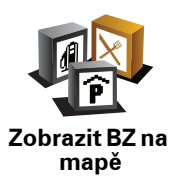

Poklepáním na toto tlačítko nastavíte kategorie bodů zájmu (BZ), které si přejete zobrazit na mapě:

1. V nabídce Předvolby poklepejte na Zobrazit BZ na mapě.

2. Vyberte kategorii BZ, která se má zobrazit na mapě.

Poklepejte na Najít, chcete-li hledat určitý BZ podle názvu.

3. Poklepejte na Hotovo.

Vybrané BZ jsou na mapě zobrazeny jako symboly.

## Bezpečnostní předvolby

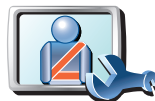

Na toto tlačítko poklepejte, chcete-li nastavit následující bezpečnostní předvolby:

• Při řízení skrýt většinu možností nabídky

Bezpečnostní předvolby

- Navrhovat přestávky v řízení
- Zobrazit bezpečnostní upozornění
- Upozornit v blízkosti kostelů a škol
- Upozorňovat při překročení maximální povolené rychlosti
- · Upozorňovat při překročení nastavené rychlosti
- Připomenutí odnesení zařízení z vozu

Pokud vyberete jedno nebo více upozornění, budete zároveň vyzváni, abyste vybrali zvuk, který zazní, kdykoliv se upozornění zobrazí.

Vyberte, jestli vás má TomTom NAVIGATOR upozorňovat na to, na které straně silnice máte jet.

Rozhodněte, zda se má displej mapy za jistých okolností vypnout, a stiskněte **Hotovo**.

## Co se stane, když využiji volby Vypnout displej mapy?

Vypnete-li mapu, na obrazovce pro řízení se přestane zobrazovat vaše pozice a zobrazí se pouze informace o dalším pokynu.

Poklepejte na tlačítko a vyberte možnost, kdy se má mapa vypnout. Možnosti jsou:

- Vždy Mapa není zobrazená a zobrazuje se pouze příští pokyn a šipky ukazující směr.
- Při překročení dané rychlosti nastavíte rychlost, při jejímž překročení se mapa vypne. Tato možnost je vhodná pro situace, kdy sledování mapy můžete odvádět pozornost, například při rychlé jízdě.
- Nikdy mapa se nevypíná.

## Předvolby hlasu

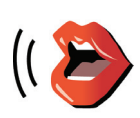

Předvolby hlasu Na **Předvolby hlasu** poklepejte, chcete-li spravovat své hlasy TomTom. Máte k dispozici následující možnosti:

- Změnit hlas poklepejte na toto tlačítko pro změnu hlasu, který vám dává instrukce.
- Deaktivovat hlas poklepejte na toto tlačítko, abyste deaktivovali používání hlasu. Pro aktivaci hlasu poklepejte na Zapnout.
- **Načíst hlas** poklepáním na toto tlačítka se načtou nové hlasy ze služeb TomTom a nahrají se do vašeho zařízení TomTom.

## Vypnout zvuk/Zapnout zvuk

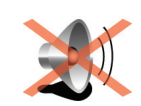

Vypnout zvuk

Poklepáním na toto tlačítko vypnete zvuk. Vypnete-li zvuk, vypnou se také upozornění na blížící se BZ.

Tlačítko se změní na Zapnout zvuk.

## Тіру

Chcete-li změnit hlasitost, poklepejte v nabídce Předvolby na volbu **Předvolby hlasitosti**.

Chcete-li hlasitost změnit rychle během jízdy, poklepejte na levou dolní část obrazovky pro řízení a posuňte posuvné tlačítko.

Chcete-li změnit hlas, který používá váš NAVIGATOR, poklepejte v nabídce Předvolby hlasu na **Změnit hlas**.

## Předvolby hlasitosti

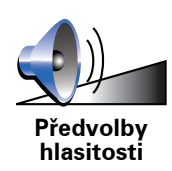

Chcete-li změnit hlasitost poklepejte na toto tlačítko.

Správa oblíbených

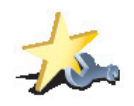

Správa

oblíbených

Chcete-li odstranit nebo přejmenovat oblíbenou položku, poklepejte na toto tlačítko.

Chcete-li oblíbenou položku najít rychle, poklepejte na **Najít** a začněte psát název oblíbené položky. Když se požadovaná oblíbená položka zobrazí, můžete ji vybrat.

## Změnit domovské místo

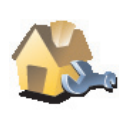

Chcete-li nastavit nebo změnit svůj Domov, poklepejte na toto tlačítko.

Změnit domovské místo

## Musím mít jako Domov nastavenu svou adresu současného bydliště?

Ne. Místo označené jako domov může být libovolné místo, na které jezdíte často, například vaše zaměstnání. Může se jednat o adresu vašeho současného bydliště, ale také o jakoukoliv jinou adresu podle vašeho výběru.

## Proč je třeba nastavit domov?

Nastavíte-li si domov, budete mít rychlý a snadný přístup k navigaci na toto místo. Stačí jen v nabídce **Navigovat na**... poklepat na tlačítko Domov.

## Správa map

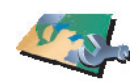

Tímto tlačítkem lze:

Správa map

- Načíst mapu poklepáním na toto tlačítko je načtena mapa, kterou jste zakoupili prostřednictvím TomTom HOME Stažení mapy do zařízení nemusí být možné na všech zařízeních.
- Přepnout mapu poklepáním na toto tlačítko změníte používanou mapu.
- Stáhnout opravy mapy zdarma poklepáním na toto tlačítko jsou staženy opravy mapy, které jsou součástí služby Map Share.

Zálohování, stahování, přidávání a mazání map z navigačního zařízení provádějte pomocí TomTom HOME.

Správa BZ

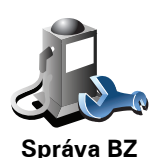

Tímto tlačítkem lze:

Nastavit upozornění na blízké BZ.

NAVIGATOR vás například může upozornit na blízkou benzínovou pumpu.

Vytvořit si vlastní kategorie BZ a přidávat do nich BZ.

Můžete vytvořit například kategorii BZ "Přátelé", do které jako BZ uložíte adresy svých přátel. K adresám přátel můžete přidat i telefonní čísla a volat jim přímo z vašeho zařízení NAVIGATOR.

## Změnit symbol vozu

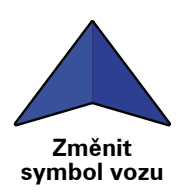

Poklepejte na toto tlačítko, abyste mohli vybrat symbol vozu, který bude na obrazovce pro řízení ukazovat vaši aktuální pozici.

## Změnit 2D/3D displej/Zapnout 2D displej

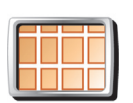

Poklepáním na Zapnout 2D displej můžete měnit perspektivu zobrazení mapy.

Zapnout 2D displei

Například 2D zobrazení poskytuje dvourozměrný pohled na mapu, která je

zobrazena jakoby shora.

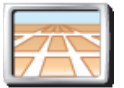

Chcete-li změnit zobrazení na trojrozměrné, poklepejte na Změnit 2D/3D zobrazení a vyberte požadované zobrazení ze seznamu.

Změnit 2D/3D zobrazení

Kdy je použít?

V některých situacích je přehlednější zobrazit mapu z nadhledu. Například když je dopravní síť komplikovaná nebo v případech, kdy používáte NAVIGATOR k navigaci při chůzi.

## Předvolby kompasu

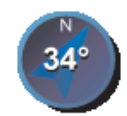

Předvolby kompasu Chcete-li konfigurovat kompas, poklepejte na toto tlačítko. Máte k dispozici následující možnosti:

- Žádný kompas není zobrazen.
- Se šipkou ve směru na sever šipka vždy ukazuje na sever, zatímco vršek kompasu odpovídá směru vaší cesty.
- Se šipkou ve směru jízdy šipka vždy ukazuje směrem, kterým se pohybujete.

Pokud vyberete jednu z těchto možností, potřebujete potom vybrat funkce, které jsou zobrazeny uprostřed šipky:

- Směr váš směr se zobrazuje jako dílek na růžici kompasu uprostřed jeho šipky.
- Stupně váš směr se ukazuje ve stupních ve středu šipky kompasu.
- Nic
- Se šipkou ve směru cílového místa šipka vždy ukazuje směrem k vašemu cílovému místu. Uprostřed šipky kompasu se zobrazuje vzdálenost do cíle.

## Změnit barvy mapy

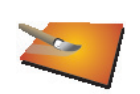

Poklepáním na toto tlačítko vyberete barevná schémata pro noční a denní barvy mapy.

Můžete si také stáhnout další barevná schémata ze Služeb TomTom.

Změnit barvy mapy

## Předvolby pro spuštění

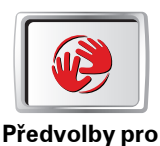

spuštění

Poklepáním na toto tlačítko vyberete, co se stane při spuštění NAVIGATOR. Máte k dispozici následující možnosti:

- Zobrazit obrazovku pro řízení NAVIGATOR se spustí a zobrazí obrazovku pro řízení.
- Požádat o cílové místo NAVIGATOR se spustí v nabídce Navigovat na.... Můžete ihned zadat cíl.
- Vyvolat hlavní nabídku NAVIGATOR se spustí v hlavní nabídce.

## Předvolby stavového panelu

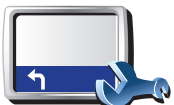

Na toto tlačítko poklepejte, chcete-li vybrat informace, které se zobrazí ve stavovém panelu:

• Zbývající doba - odhad doby zbývající do cíle cesty.

Předvolby stavového panelu

- Zbývající vzdálenost vzdálenost zbývající do cíle cesty.
- Aktuální doba
- Doba příjezdu odhadovaná doba příjezdu.
- Rychlost
- Směr
- Zobrazit název další ulice název následující ulice na vaší cestě.
- Zobrazovat název aktuální ulice
- Ukázat odchylku od doby příjezdu NAVIGATOR ukazuje s jakým zpožděním nebo předstihem cestujete v porovnání s preferovaným časem příjezdu, nastaveným při plánování trasy.
- Vedle rychlosti zobrazovat rychlost maximální dostupné pouze tehdy, je-li vybrána také rychlost (viz výše).
- Jak má být zobrazen stavový panel?

**Vodorovně** – Zvolíte-li tuto možnost, stavový panel se zobrazí ve spodní části obrazovky pro řízení.

**Svisle** – Zvolíte-li tuto možnost, stavový panel se zobrazí na pravé straně obrazovky pro řízení.

**Poznámka**: Svislý stavový panel je dostupný pouze tehdy, používáte-li navigátor v zobrazení na šířku.

**Poznámka**: Pokud právě jedete po silnici, na níž platí omezení rychlosti, a toto omezení je k dispozici, zobrazí se daný rychlostní limit vedle vaší aktuální rychlosti.

Jedete-li rychleji než maximální povolenou rychlostí, zobrazí se vaše rychlost červeně.

## Automatické zvětšování

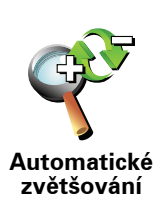

Poklepejte na toto tlačítko, abyste aktivovali nebo deaktivovali automatické zvětšování na obrazovce pro řízení.

## Předvolby rychlé nabídky

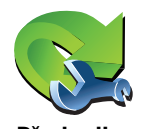

Pomocí tohoto tlačítka, můžete vybrat až šest tlačítek do Rychlé nabídky.

Tlačítko pro Rychlou nabídku vám umožňuje snadný přístup k nejčastěji používaným tlačítkům.

Předvolby rychlé nabídky

Tlačítka, která nastavíte pro Rychlou nabídku, se zobrazují na obrazovce pro řízení.

## Prohlídky

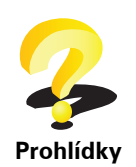

Poklepejte na toto tlačítko, aby se vám ukázala jedna z instruktážních Prohlídek vysvětlujících používání TomTom NAVIGATOR.

## Předvolby názvů

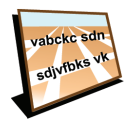

Předvolby názvů Na toto tlačítko poklepejte, chcete-li nastavit informace, které se zobrazují na mapě na obrazovce pro řízení. Máte k dispozici následující možnosti:

- Zobrazit číslo domu před názvem ulice
- Zobrazit názvy ulic pokud pro mluvené instrukce používáte počítačový hlas a máte nastavené hlasité čtení názvů ulic, nemusíte tuto možnost vybírat, protože názvy ulic už nahlas čteny jsou.
- Zobrazit další dálnici/ukazatel pokud tuto možnost vyberete, na obrazovce pro řízení se v horní části zobrazí příští hlavní silnice na vaší trase.
- Zobrazit jméno aktuální ulice na mapě

## Nastavit jednotky

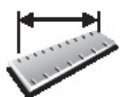

Pomocí tohoto tlačítka můžete nastavili jednotky používané pro:

- Vzdálenost
  - Doba

Nastavit jednotky

- Teplota
- Tlak vzduchu

Zeměpisná šířka a délka

## Ovládat levou rukou/Ovládat pravou rukou

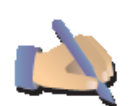

Poklepáním na toto tlačítko přesunete důležitá tlačítka, například tlačítka **Hotovo** a **Storno**, jakož i zvětšovací lištu, na levou stranu obrazovky. Můžete na ně pak snáze poklepat levou rukou, aniž byste přitom zakryli obrazovku.

Ovládat levou rukou

Zpět na pravou stranu obrazovky tlačítka vrátíte poklepáním na **Ovládat** pravou rukou.

## Předvolby klávesnice

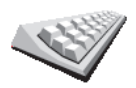

Klávesnice se používá při zadávání cíle a při hledání položek v seznamu, například bodů zájmu.

Předvolby klávesnice Chcete-li vybrat velikost a rozložení kláves na klávesnici, poklepejte na toto tlačítko. Můžete vybrat dvě velikosti:

- Velká klávesnice
- Malá klávesnice

Můžete vybrat tři rozložení kláves:

- Klávesnice ABCD
- Klávesnice QWERTY
- Klávesnice AZERTY

## Předvolby plánování

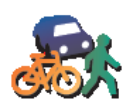

Na toto tlačítko poklepejte, chcete-li při výběru cíle nastavit druh plánovaných silnic.

Máte k dispozici následující možnosti:

Předvolby plánování

- Dotázat se při každém plánování
- Vždy plánovat nejrychlejší trasu
- Vždy plánovat nejkratší trasu
- Vždy se vyhnout dálnicím
- Vždy plánovat pěší trasy
- Vždy plánovat cyklotrasy
- Vždy plánovat omezenou rychlost

Potom můžete nastavit, zda se obrazovka shrnutí trasy automaticky zavře poté, co jste trasu naplánovali. Vyberete-li **Ne**, obrazovku shrnutí trasy zavřete poklepáním na **Hotovo**.

## Předvolby mýtného

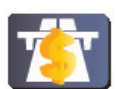

Předvolby

mýtného

Na toto tlačítko poklepejte, chcete-li nastavit, jak má NAVIGATOR zpracovat silnice, na kterých se platí mýtné, pokud se takové silnice na trase do cíle vyskytnou. Můžete si vybrat z následujících možností:

- Dotázat se, když jsou na trase silnice s mýtným při plánování trasy se zobrazí dotaz, zda se chcete vyhnout placeným úsekům.
- Vždy se vyhnout mýtnému
- · Nikdy se silnicím s mýtným nevyhýbat

## Změnit jazyk

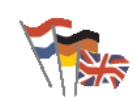

Na toto tlačítko poklepejte, chcete-li změnit jazyk tlačítek a zpráv zobrazovaných v zařízení NAVIGATOR.

Změnit jazyk

Máte na výběr celou řadu jazyků. Po změně jazyka také budete mít možnost změnit hlas.

## Zobrazit stav GPS

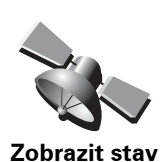

Poklepáním na toto tlačítko se zobrazí navigační informace, např. satelitní příjem, souřadnice mapy, současná rychlost a směr.

GPS

## Nežádat o dobu příjezdu

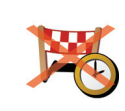

Nežádat o dobu příjezdu Poklepáním na toto tlačítka zamezíte zařízení, aby se při plánování trasy dotazovalo na dobu příjezdu.

## Skrýt rady/Zobrazit rady

Poklepáním na toto tlačítko vypnete zobrazování rad vaším NAVIGATOR.

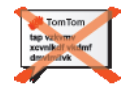

Chcete-li rady opět zapnout, poklepejte na **Zobrazit rady**.

Skrýt rady

## Obnovit nastavení od výrobce

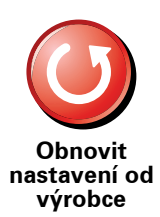

Na toto tlačítko poklepejte, chcete-li pro TomTom NAVIGATOR obnovit na výchozí nastavení od výrobce.

Všechna nastavení včetně Oblíbených, Domova, upozornění na BZ a ltinerářů, která jste vytvořili, jsou odstraněny.

# 12. Doprava TomTom

TomTom Doprava je služba TomTom pro příjem aktuálních dopravních informací. TomTom Služba Doprava je vázána na bezdrátové připojení (GPRS, EDGE, UMTS, CDMA).

TomTom Doprava využívá nanejvýš aktuální informace z nejlepších místních zdrojů. Více o předplatném najdete na **tomtom.com/services** 

Nastavení služby Doprava TomTom

1. V hlavní nabídce poklepejte na TomTom Doprava.

- 2. Poklepejte na Zapnout dopravu.
- 3. Zadejte své uživatelské jméno a heslo.

Na pravé straně Obrazovky pro řízení se zobrazí postranní panel služby Doprava a vaše zařízení získá prostřednictvím TomTom nejnovější dopravní informace.

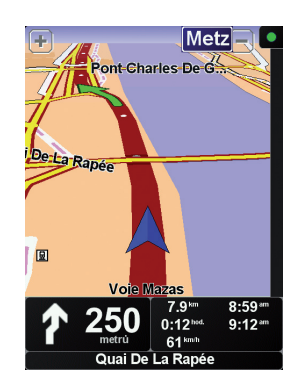

V horní části postranního panelu Doprava se zobrazují následující symboly:

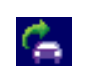

Zařízení je zaneprázdněno příjmem dopravních informací.

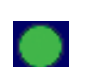

Dopravní informace jsou aktuální.

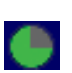

Během posledních 15 minut nebyly dopravní informace aktualizovány.

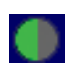

Během posledních 30 minut nebyly dopravní informace aktualizovány.

| _        |  |
|----------|--|
| <u>r</u> |  |
|          |  |
|          |  |

Během posledních 45 minut nebyly dopravní informace aktualizovány.

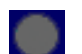

Během poslední hodiny nebyly dopravní informace aktualizovány.

Mezi zařízením TomTom a dopravním serverem TomTom nebylo možné navázat spojení.

## Jak používat službu Doprava TomTom

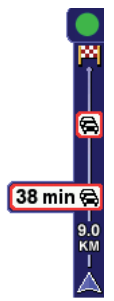

Máte-li naplánovanou trasu, na postranní liště Doprava se zobrazují upozornění na jakékoli dopravní problémy na trase.

V našem příkladě se 9 km před vámi nachází dopravní zácpa, která způsobí zpoždění asi 38 minut.

Chcete-li vyhledat nejrychlejší trasu ke svému cíli, proveďte následující:

1. Poklepejte na postranní panel Doprava.

**Tip**: Pokud se vám nedaří na postranní panel Doprava správně poklepat a místo nabídky Doprava se vám zobrazuje hlavní nabídka, zkuste mít při poklepání prst napůl na postranním panelu Doprava a napůl mimo obrazovku.

## 2. Poklepejte na Minimalizovat dopr. zpoždění.

Vaše zařízení vyhledá nejrychlejší trasu k cíli.

Je možné, že se dopravní zpoždění vyskytnou i na nové trase, nebo se dokonce může jednat o naprosto totožnou trasu. Trasu můžete přeplánovat tak, abyste se vyhnuli všem dopravním zpožděním, tato trasa však bude časově delší, než zobrazená nejrychlejší trasa.

3. Poklepejte na Hotovo.

Probíhá načítání informací o dopravě...

Služba Doprava TomTom umožňuje přijímat dopravní informace dvěma způsoby:

- V nabídce Doprava poklepejte na Aktualizovat info o dopravě.
- Nastavte pravidelné automatické aktualizování služby Doprava.

Poklepejte na **Změnit předvolby služby Doprava** v nabídce Doprava. Vyberte **Automaticky aktualizovat informace o dopravě na trase**, potom poklepejte na **Hotovo**.

Následně budete dotázáni, zda chcete omezit četnost aktualizací služby Doprava.

Pokud pro službu Doprava nezvolíte omezení četnosti aktualizací, bude společnost TomTom do vašeho zařízení NAVIGATOR zasílat dopravní informace, jakmile budou dostupné.

Pokud zvolíte omezení četnosti aktualizací služby Doprava, musíte zadat časový úsek.

TomTom tento časový limit uloží a nové dopravní informace vám bude zasílat v nastaveném časovém intervalu. Pokud nejsou dostupné žádné nové informace, společnost TomTom do vašeho NAVIGATOR informace neodesílá. V takovém případě (kdy nejsou dostupné nové informace) tedy nevyužíváte bezdrátové datové připojení a šetříte své náklady.

## Dopravní informace

Budete-li znát aktuální dopravní informace, může vaše cesta trvat kratší dobu.

Při plánování trasy bere NAVIGATOR vždy v úvahu nejnovější dopravní aktualizace přijaté od společností TomTom.

Pokud se během jízdy dopravní situace změní, může NAVIGATOR trasu přepočítat:

1. V nabídce Doprava poklepejte na Změnit předvolby pro dopravu TomTom.

2. Zvolte Automaticky optimalizovat trasu po každé aktualizaci.

Jakmile NAVIGATOR obdrží nové dopravní informace, automaticky vaši trasu zoptimalizuje.

Poznámka: Nejlepší trasa se může shodovat s původně naplánovanou trasou.

# **13. Představujeme TomTom HOME**

TomTom HOME je bezplatná počítačová aplikace, která umožňuje provádět správu obsahu zařízení TomTom. Připojujte se k HOME často, aby bylo vaše zařízení stále aktuální.

Udělat můžete například následující:

- provádět správu map, hlasů, BZ a mnohé další
- nakupovat služby TomTom a provádět správu předplacených služeb
- automaticky aktualizovat TomTom nejnovějším software a službami,
- přečíst si pĺnou verzi uživatelské příručky

**Tip**: Abyste z možností HOME vytěžili co nejvíce, doporučujeme vám používat širokopásmové připojení k internetu.

## **Instalace TomTom HOME**

Instalovat TomTom HOME můžete dvěma způsoby:

- Z dodaného CD.
- Stažením z tomtom.com/home.

# 14. Dodatek

## Důležitá bezpečnostní upozornění a varování

#### Globální polohovací systém

Globální polohovací systém (GPS) je družicový systém zajišťující informace o poloze a čase kdekoli na planetě. Za řízení a ovládání systému GPS má výhradní odpovědnost vláda Spojených států amerických, která je rovněž odpovědná za jeho přesnost a dostupnost. Jakékoli změny v dostupnosti nebo přesnosti systému GPS nebo změny prostředí mohou ovlivnit provoz vašehoTomTom zařízení. TomTom nepřijímá odpovědnost za dostupnost nebo přesnost systému GPS.

#### Užívejte pozorně

Používáte-li zařízení TomTom k navigaci, nezapomeňte, že stále musíte řídit s patřičnou opatrností a pozorností.

#### Letadla a nemocnice

Užití zařízení s anténou je zakázáno ve většině letadel, v mnoha nemocnicích a na mnoha dalších místech. Zařízení TomTom není dovoleno používat v následujících prostředích.

## Tento dokument

Tato příručka byla připravována s velkou péčí. Neustálý vývoj produktu může znamenat, že některé informace nemusí být zcela aktuální. Informace obsažené v tomto dokumentu podléhají změnám bez předchozího upozornění.

TomTom není odpovědný za technické nebo redakční chyby nebo vynechávky v tomto dokumentu; nezodpovídá rovněž za náhodné škody nebo škody vyplývající z výkonu nebo použití tohoto pramenu. Informace obsažené v tomto dokumentu jsou chráněny autorskými právy. Není dovoleno vytvářet fotokopie jakékoli části tohoto dokumentu nebo jej jakoukoli jinou formou reprodukovat bez předešlého písemného souhlasu TomTom International B.V.

# 15. Copyright notices

© 2008 TomTom International BV, The Netherlands. TomTom<sup>™</sup> and the "two hands" logo are among the trademarks, applications or registered trademarks owned by TomTom International B.V. Our limited warranty and end user license agreement for embedded software apply to this product; you can review both at **www.tomtom.com/legal** 

© 2008 TomTom International BV, Niederlande. TomTom<sup>™</sup> und das Logo mit den »zwei Händen« gehören zu den Warenzeichen, Anwendungen oder registrierten Markenzeichen von TomTom International B.V. Für dieses Produkt gelten unsere eingeschränkte Garantie und unsere Endnutzerlizenzvereinbarung für integrierte Software, die Sie beide auf www.tomtom.com/legal einsehen und nachlesen können.

© 2008 TomTom International BV, The Netherlands. TomTom™ et le logo TomTom ("deux mains") comptent parmi les marques commerciales, les applications ou les marques déposées de TomTom International B.V. L'utilisation de ce produit est régie par notre garantie limitée et le contrat de licence utilisateur final relatif aux logiciels embarqués ; vous pouvez consulter ces deux documents ŕ l'adresse suivante : **www.tomtom.com/legal** 

© 2008 TomTom International BV, Nederland. TomTom<sup>™</sup> en het "tweehandenlogo" maken onderdeel uit van de handelsmerken, applicaties of geregistreerde handelsmerken in eigendom van TomTom International B.V. Op dit product zijn onze beperkte garantie en licentieovereenkomst voor de eindgebruiker van toepassing; beide zijn te vinden op **www.tomtom.com**/ **legal** 

© 2008 TomTom International BV, The Netherlands. TomTom<sup>™</sup> e il logo delle "due mani" fanno parte dei marchi, delle applicazioni e dei marchi registrati di proprietr di TomTom International B.V. La nostra garanzia limitata e il contratto di licenza per l'utente finale vengono applicati a questo prodotto, č possibile consultarli entrambi all'indirizzo **www.tomtom.com/legal** 

© 2008 TomTom International BV, Países Bajos. TomTom<sup>™</sup> y el logotipo "dos manos" son marcas comerciales, aplicaciones o marcas registradas de TomTom International B.V. Nuestra garantía limitada y nuestro acuerdo de licencia de usuario final para el software integrado son de aplicación para este producto; puede consultar ambos en **www.tomtom.com/legal** 

© 2008 TomTom International BV, Países Baixos. TomTom™ e o logótipo das "duas măos" fazem parte das marcas comerciais, aplicaçőes ou marcas comerciais registadas cuja proprietária é a TomTom International B.V. A nossa garantia limitada e contrato de licença de utilizador final relativas ao software incorporado dizem respeito a este produto; pode consultar ambos em **www.tomtom.com/legal** 

© 2008 TomTom International BV, Holland. TomTom<sup>™</sup> og logoet med "de to hćnder" er blandt de varemćrker, produkter og registrerede varemćrker, der tilhřrer TomTom International B.V. Vores begrćnsede garanti og slutbrugerlicensaftale for indlejret software gćlder for dette produkt; begge dokumenter findes pĺ **www.tomtom.com/legal** 

© 2008 TomTom International BV, Nederländerna. TomTom<sup>™</sup> och logotypen "tvÍ händer" tillhör de varumärken, programvaror eller registrerade varumärken som ägs av TomTom International B.V. VÍr begränsade garanti och vÍrt slutanvändarlicensavtal för inbyggd programvara kan gälla för denna produkt. Du kan läsa dem bÍda pÍ **www.tomtom.com/legal** 

2008 TomTom<sup>™</sup> ja "two hands" -logo ovat eräitä TomTom International B.V.:n omistamia tavaramerkkejä, sovelluksia tai rekisteröityjä tavaramerkkejä. Rajoitettu takuumme ja loppukäyttäjän käyttösopimuksemme sulautetuille ohjelmistoille koskevat tätä tuotetta; voit tarkastaa molemmat verkkosivuillamme **www.tomtom.com/legal** 

© 2008 TomTom International BV, Nederland. TomTom™ og "de to hendene"logoen er blant de varemerker, programvarer og registrerte varemerker som eies av TomTom International B.V. VÍr begrensede garanti og lisensavtale med sluttbruker for integrert programvare gjelder dette produktet. Du kan lese om begge pÍ www.tomtom.com/legal

© 2008 TomTom International BV, Holandia. Znak TomTom<sup>™</sup> i logo z dwiema dłońmi należy do znaków handlowych, aplikacji lub zastrzeżonych znaków handlowych, których właścicielem jest firma TomTom International B.V. Do niniejszego produktu zastosowanie ma umowa licencyjna dla końcowego użytkownika produktu oraz ograniczona gwarancja na wbudowane oprogramowanie; oba dokumenty można przejrzeć na stronie **www.tomtom.com/legal** 

© 2008 TomTom International BV, Nizozemsko. TomTom™ a logo se dvěma dlaněmi patří mezi obchodní značky, aplikace nebo registrované ochranné známky ve vlastnictví společnosti TomTom International B.V. Na tento produkt se vztahuje omezená záruka a smlouva s koncovým uživatelem pro vestavěný software; do obou dokumentů můžete nahlédnout na **www.tomtom.com**/ **legal** 

© 2008 TomTom International BV, Hollanda. TomTom<sup>™</sup> ve "two hands" logoları TomTom International B.V.'ye ait ticari marka, uygulama veya kayıtlı ticari markalardır. Sınırlı garantimiz ve katıştırılmış yazılımın son kullanıcı lisans sözleşmesi bu ürün içindir; **www.tomtom.com/legal adresinden ikisine de göz atabilirsiniz** 

© 2008 TomTom International BV, Hollandia. A TomTom™ és a "két kéz" embléma is a TomTom International B.V. által birtokolt védjegyek, alkalmazások és bejegyzett védjegyek közé tartozik. A korlátozott garancia és a benne foglalt szoftver végfelhasználói licencszerződése érvényes erre a termékre; melyeket a következő helyen tekinthet át: **www.tomtom.com/legal** 

© 2008 TomTom International BV, Holland. TomTom<sup>™</sup> ja "kahe käe" logo kuuluvad nende kaubamärkide, rakenduste või registreeritud kaubamärkide hulka, mille omanikuks on TomTom International B.V. Sellele tootele kehtib meie piiratud garantii ja lõppkasutaja litsentsileping manustarkvara jaoks; saad tutvuda mõlemaga aadressil **www.tomtom.com/legal** 

© 2008 TomTom International BV, Nīderlande. TomTom<sup>™</sup> un "divu roku" logotips ir vienas no preču zīmēm, lietojumiem vai reģistrētām preču zīmēm, kas pieder uzņēmumam TomTom International B.V. Šim produktam ir piemērojama mūsu uzņēmuma ierobežotā garantija un iegultās programmatūras gala lietotāja licences līgums, ar kuriem var iepazīties www.tomtom.com/legal

© 2008 TomTom International BV, Nyderlandai. TomTom™ ir dviejų rankų logotipas yra TomTom International B.V. vienas iš prekių ženklų, programų arba registruotųjų prekės ženklų. Mūsų ribota garantija ir galutinio naudotojo sutartis naudotis įdėtąja programine įranga taikoma šiam produktui; galite peržiūrėti abu dokumentus svetainėje **www.tomtom.com/legal** 

© 2008 TomTom International BV, Pad'sos Baixos. TomTom™ i el logotip amb les "dues mans" formen part de les marques comercials, aplicacions o marques comercials registrades propietat de TomTom International B.V. La nostra garantia limitada i l'acord de llicčncia per a usuaris finals per al programari inclňs són aplicables a aquest producte. Podeu consultar ambdós documents a www.tomtom.com/legal

© 2008 TomTom International BV, Holandsko. TomTom™ a logo s "dvoma rukami" patria medzi ochranné známky, aplikácie alebo registrované ochranné známky vlastnené spoločnosťou TomTom International B.V. Na tento produkt sa vzťahuje obmedzená záruka a dohoda s koncovým užívateľom pre vstavaný softvér; viac informácií o oboch nájdete na www.tomtom.com/legal

© 2008 TomTom International BV, Holanda. TomTom™ e o logotipo de "duas măos" estăo entre as marcas comerciais, aplicativos ou marcas registradas possuídas pela TomTom International B.V. Nossa garantia limitada e acordo de licenciamento do usuário final para o software incluído se aplicam para este produto; ambos podem ser vistos em **www.tomtom.com/legal** 

Data Source

© 2008 Tele Atlas N.V. Based upon:

*Topografische ondergrond Copyright* © *dienst voor het kadaster en de openbare registers, Apeldoorn 2008.* 

© Ordnance Survey of Northern Ireland.

© IGN France.

© Swisstopo.

© BEV, GZ 1368/2008.

© Geonext/DeAgostini.

© Norwegian Mapping Authority, Public Roads Administration /

© Mapsolutions. © DAV.

This product includes mapping data licensed from Ordnance Survey with the permission of the Controller of Her Majesty's Stationery Office. © Crown copyright and/or database right 2008. All rights reserved. Licence number 100026920.

#### Data Source

© 1984 – 2008 Tele Atlas North America. Inc. All rights reserved.

Canadian Data © DMTI Spatial. Portions of Canadian map data are reproduced under license from Her Majesty the Queen in Right of Canada with permission from Natural Resource Canada. Point of Interest data by Info USA. Copyright 2008.

#### Data Source

Whereis® map data is © 2008 Telstra® Corporation Limited and its licensors, Whereis® is a registered trademark of Telstra® Corporation Limited, used under license.

Some images are taken from NASA's Earth Observatory.

The purpose of NASA's Earth Observatory is to provide a freely-accessible publication on the Internet where the public can obtain new satellite imagery and scientific information about our home planet.

*The focus is on Earth's climate and environmental change: earthobservatory.nasa.gov/* 

*Text to Speech technology,* © 2008 Loquendo TTS. All rights reserved. Loquendo is a registered trademark. www.loquendo.com